## **Grade Items**

### Adding a Custom Grade Item

Custom grades items are used to enter grades that are not associated with graded activities created within eCourses. Custom grade items are created manually through the "**Edit Categories and Items**" page.

To add a grade item:

1. Go to the Gradebook by clicking either the **Grades** link or **Gradebook setup** link from the **Administration** pull-down list (see image below).

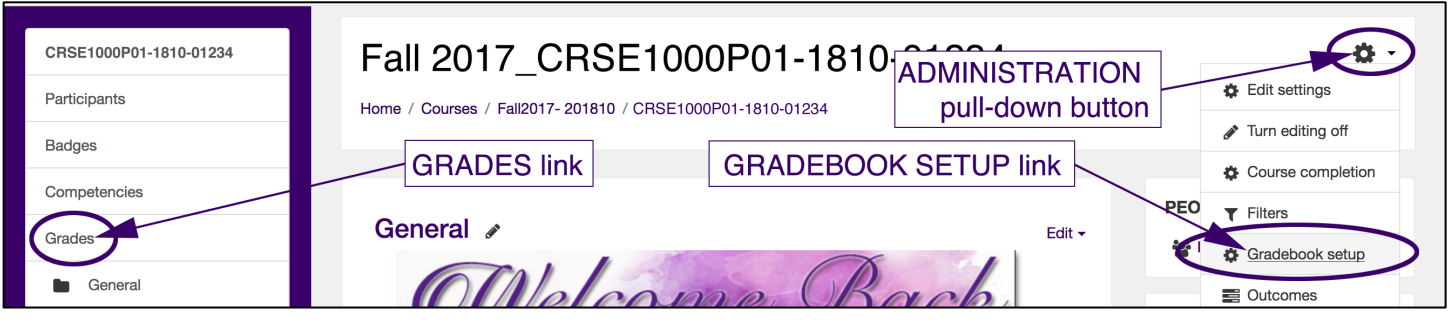

- 2. If Gradebook setup (from the Administration pull-down button) is clicked, skip to #3.
- 3. If the **Grades** link on the left is clicked, next click the **Setup** tab from the top row of tabs (see figure below)

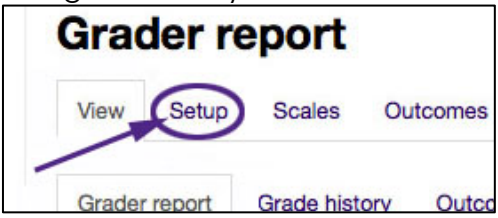

4. Click the Add grade item button near the bottom of the page (see figure below).

| ∑ Course total |                                              |
|----------------|----------------------------------------------|
| Save changes   | Add category Add grade item Add outcome item |

## Grade Items

Clicking the Add grade item button opens the New grade item page (see figure on the right).

|                                                                                                    | - Grade item                        |                       |  |  |
|----------------------------------------------------------------------------------------------------|-------------------------------------|-----------------------|--|--|
| 4. From the New grade item<br>page, give the new grade<br>item a meaningful name and<br>select the item settings as<br>necessary | Item name<br>Grade type ③           | Value •               |  |  |
| <b>NOTE:</b> Remember, to get more                                                                                               | Scale 🕐                             | Use no scale 🔹        |  |  |
| information about the item settings, click the 🕐 button.                                                                         | Maximum grade 🕐                     | 100.00                |  |  |
| 5. Click the " <b>Save changes</b> "                                                                                             | Minimum grade 🕐                     | 0.00                  |  |  |
| bonon.                                                                                                    | Hidden ⑦                            |                       |  |  |
| Manual grade items are indicated<br>by the pencil icon in the                                                                    | Locked ⑦                            | Show more             |  |  |
| colornin nedding.                                                                                                    | <ul> <li>Parent category</li> </ul> |                       |  |  |
| For more on grade items, go to:<br>https://docs.moodle.org/33/en/Gra<br>de_items                                                 | Weight adjusted ⑦                   |                       |  |  |
|                                                                                                    | Weight ⑦                            | 0                     |  |  |
|                                                                                                    | Grade category                      | PV-DLCT-SANDBOX-000 - |  |  |
|                                                                                                    |                                     | Save changes Cancel   |  |  |

The custom grade items are the containers that allow for the manual input of grades.

# Grade Input

#### **Manual Grade Input**

The process of adding or modifying grades directly in the Gradebook is simple. This is done on the **Grader report** page.

1. From the Grader report page, click the

Turn editing on button.

2. Clicking the **Turn editing on** button changes the Grader report display from this:

|                       |         | PV-DLCT-SANDBOX-000 |                   |                         |                                     |  |
|-----------------------|---------|---------------------|-------------------|-------------------------|-------------------------------------|--|
| Surname 🔶 First name  |         | 🥫 Unit I Forum 🖨 🧷  | 🏹 Sample Quiz 🖨 🧨 | 🌏 sample assignment 🌩 🖉 | $ar{\chi}$ Course total $\clubsuit$ |  |
| Stephanie Holmes      |         | -                   | - Q,              |                         |                                     |  |
| Charlene Stubblefield |         | -                   | - Q               | -                       |                                     |  |
| Demo Student-Major    |         | 94.00               | - Q               |                         |                                     |  |
| Overall               | average | 94.00               | -                 | -                       |                                     |  |

to this:

|                       |          | PV-DLCT-SANDBOX-0  | 00 🖃              |                         |                                                            |
|-----------------------|----------|--------------------|-------------------|-------------------------|------------------------------------------------------------|
| Surname A First name  |          | 🥫 Unit I Forum 🖨 🧷 | 🏹 Sample Quiz 🖨 🖉 | 🍶 sample assignment 🖨 🖉 | $\tilde{\mathcal{K}}$ Course total $\diamondsuit \not \ge$ |
| (                     | Controls | ۵                  | ۵                 | 0                       |                                                            |
| Stephanie Holmes      | ∎∠       |                    |                   |                         |                                                            |
| Charlene Stubblefield |          |                    |                   |                         |                                                            |
| Demo Student-Major    | ■ 2(     | 94.00              |                   |                         |                                                            |
| Overall a             | average  | 84.00              | -                 | -                       |                                                            |

Grades are entered in the left box with the solid lines. Comments can be entered in the box on the right with the dashed lines.